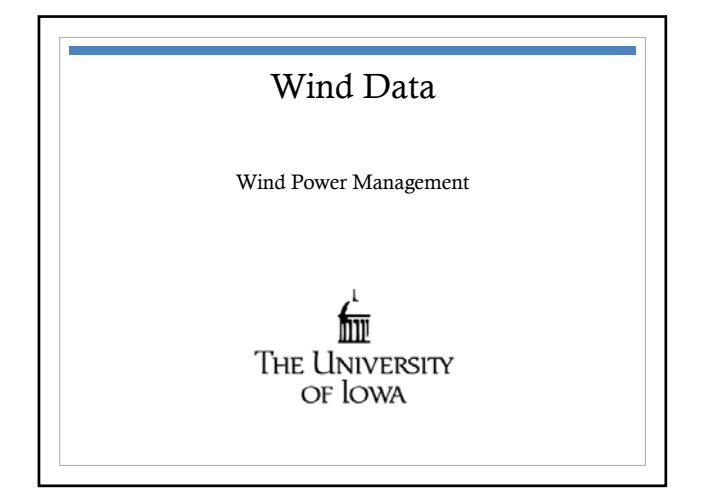

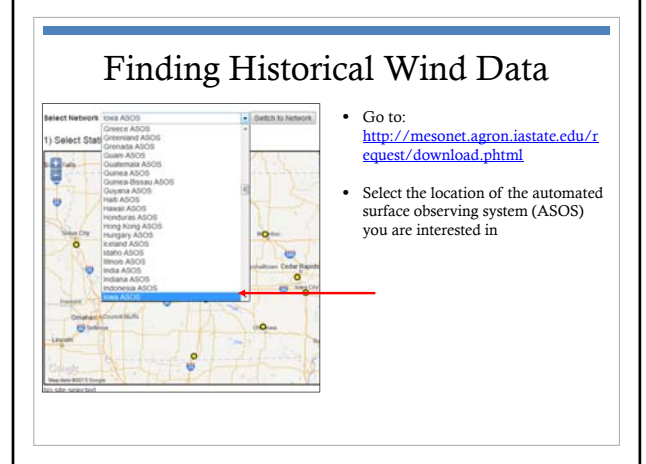

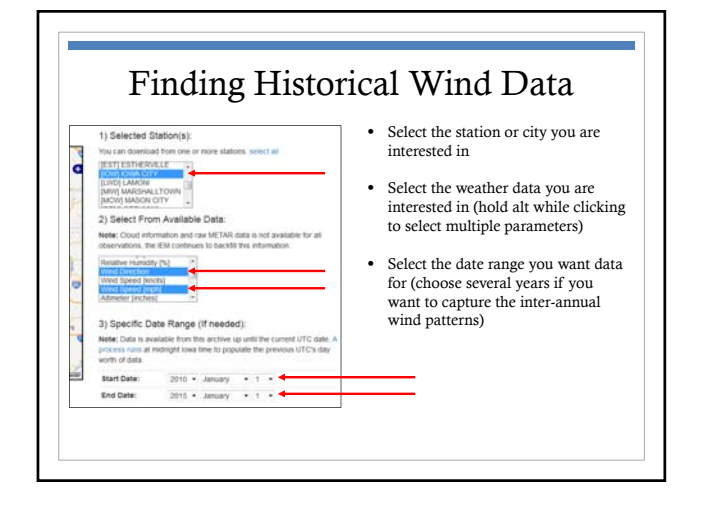

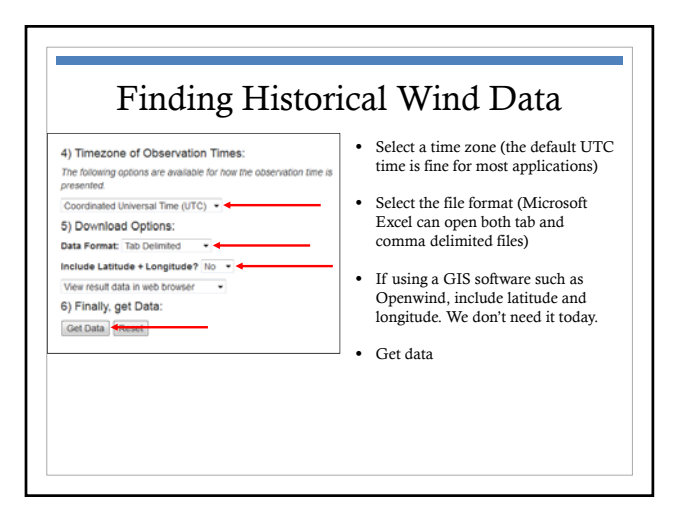

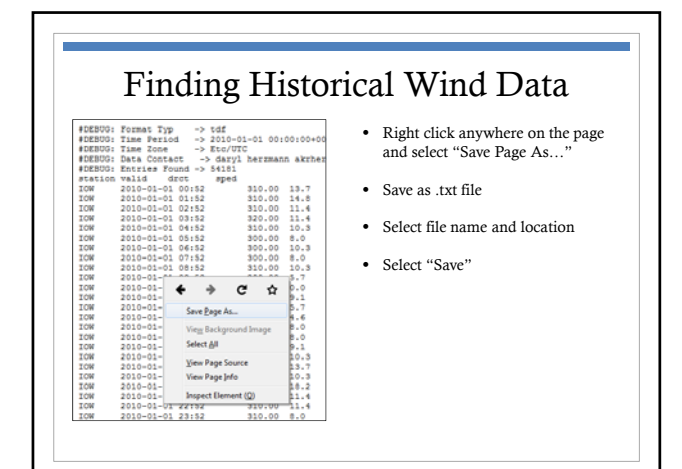

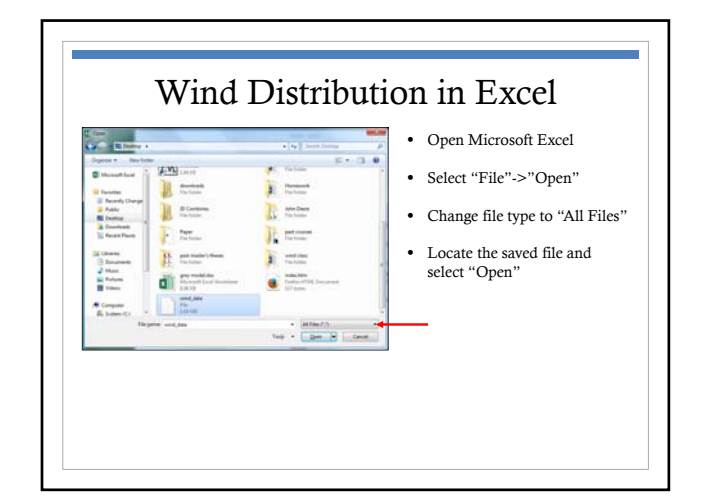

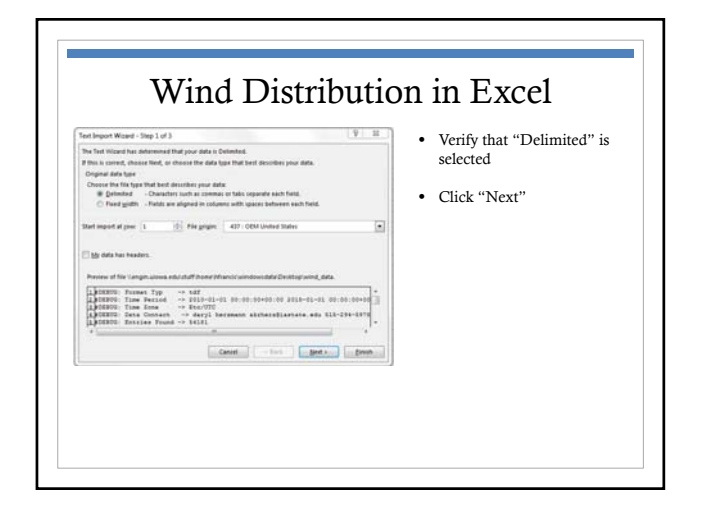

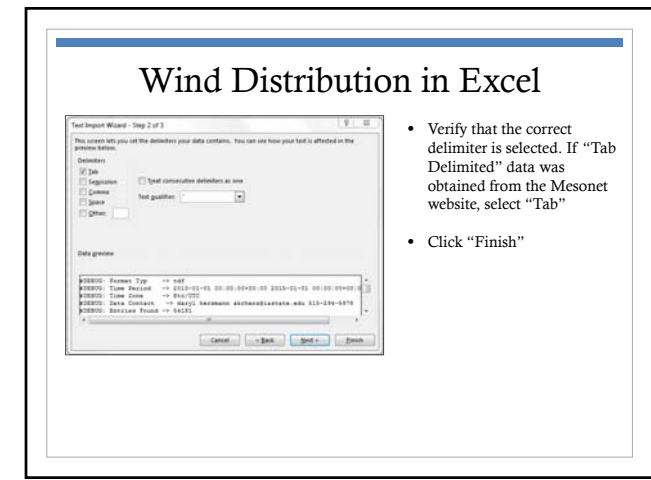

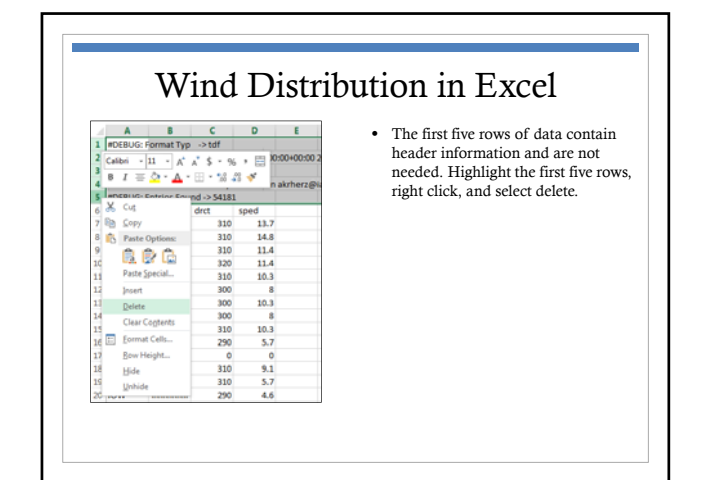

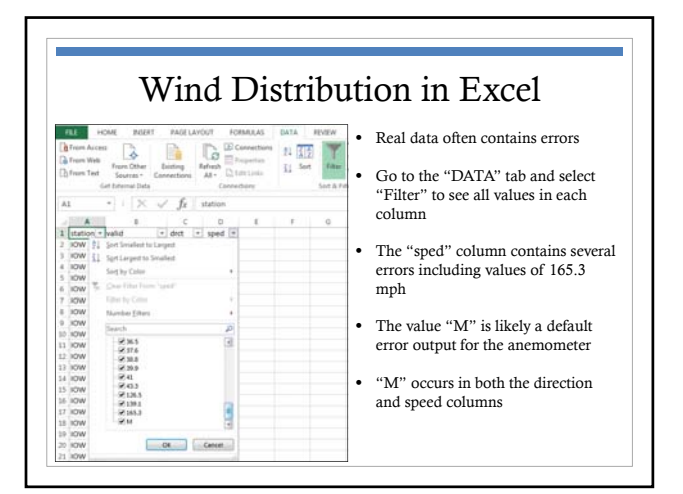

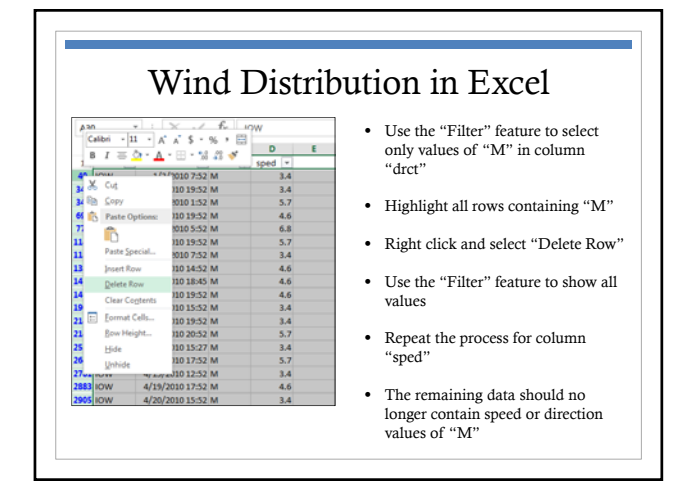

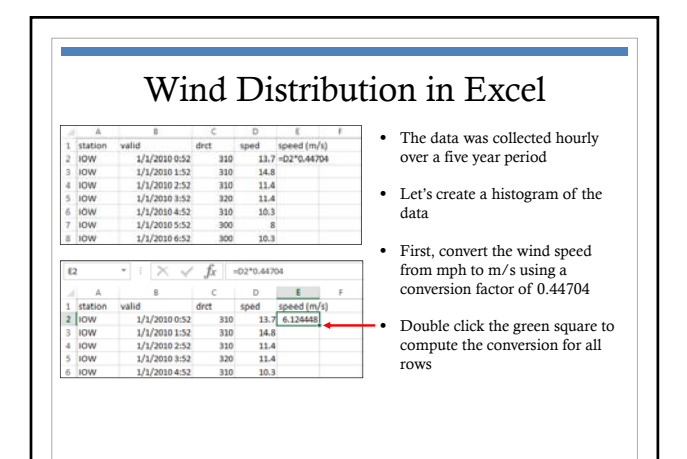

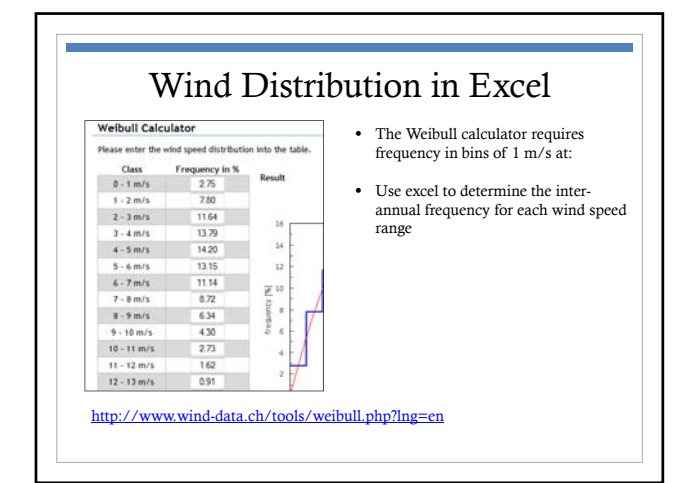

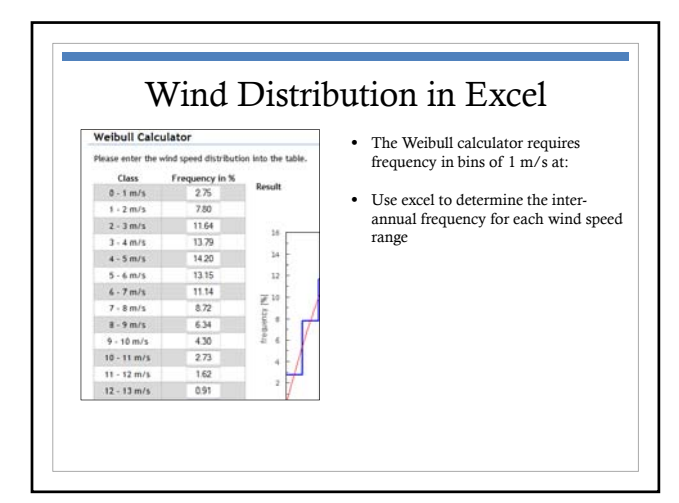

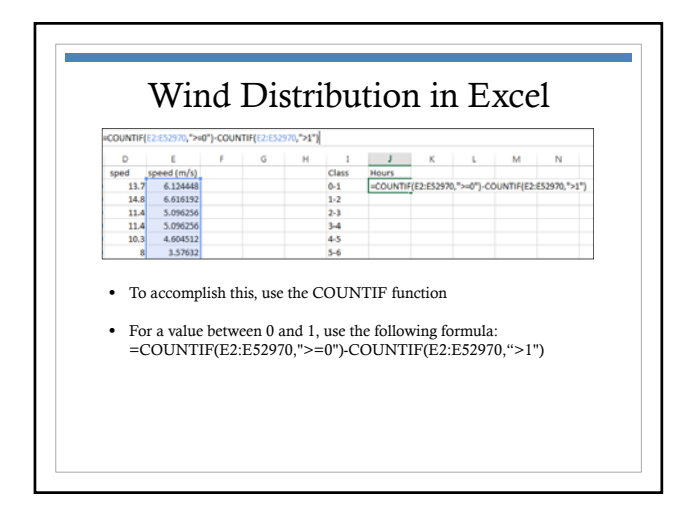

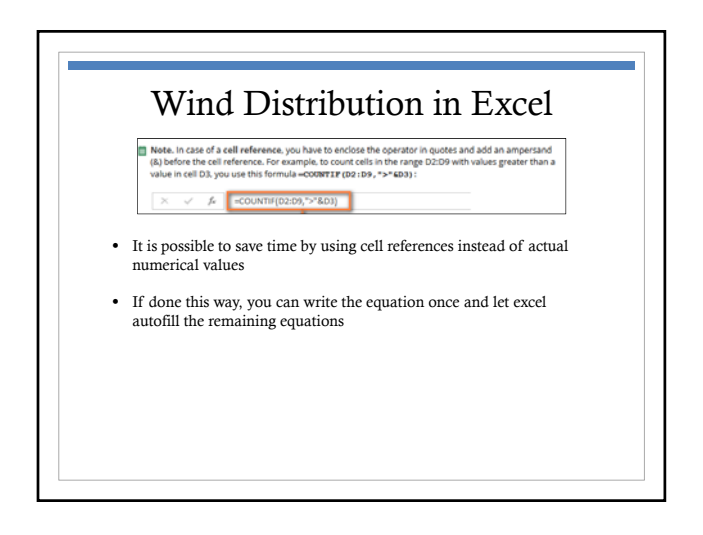

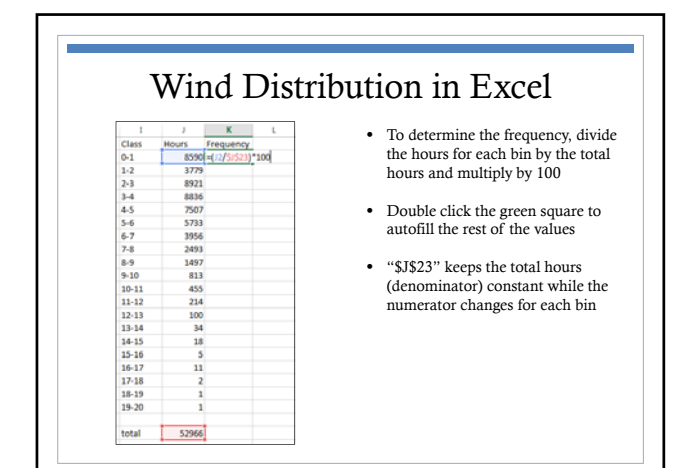

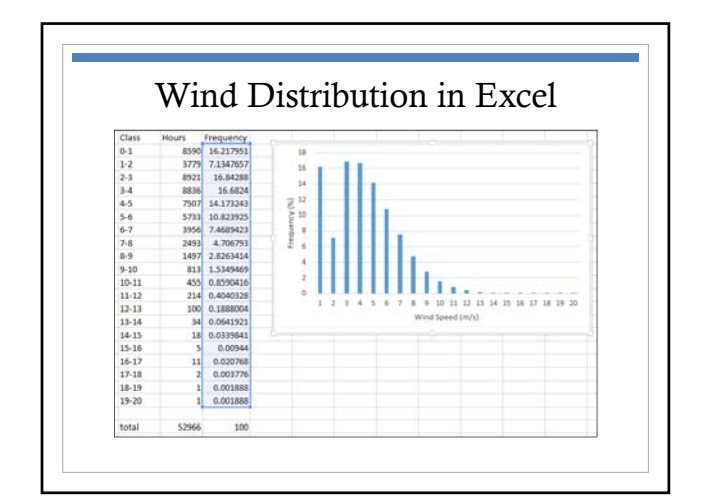

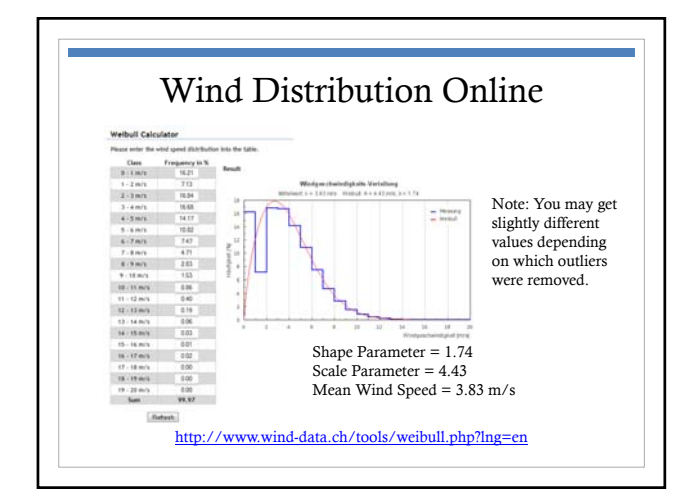

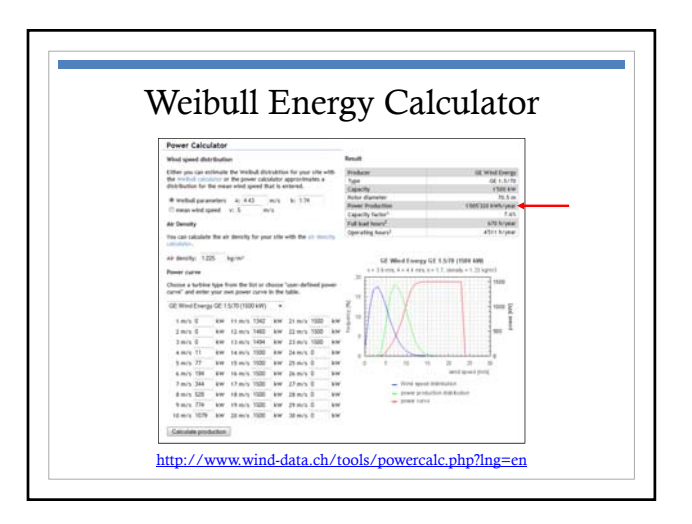

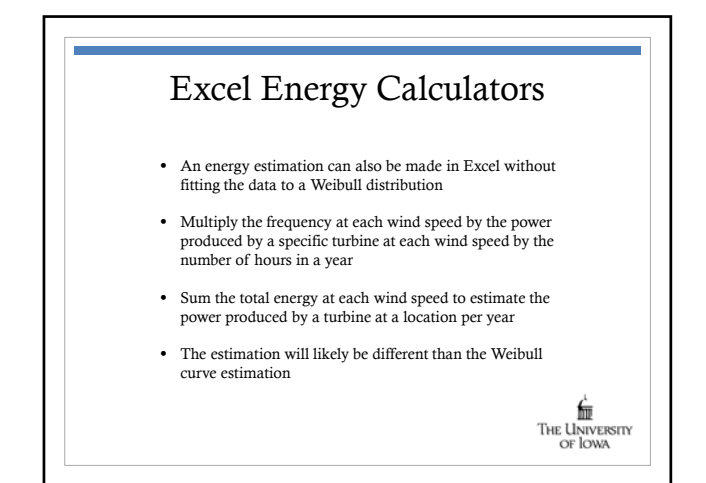

|              |       | Exce      | el Powe                | er Ca | lculator         |                                                                                                    |
|--------------|-------|-----------|------------------------|-------|------------------|----------------------------------------------------------------------------------------------------|
| Class<br>0-1 |       |           | GE 1.5-70 Wind Turbine |       |                  | 1                                                                                                    |
|              | Hours | Frequency | Wind Speed             | Power | Energy           | 1                                                                                                    |
|              | 8590  | 16.217951 | 0-1                    | 0     | 0                | Note: You<br>may get<br>slightly<br>different<br>values<br>depending<br>on which<br>outliers were<br>removed. |
| 1-2          | 3779  | 7.1347657 | 1-2                    | 0     | 0                |                                                                                                    |
| 2-3          | 8921  | 16.84288  | 2-3                    | 0     | 0                |                                                                                                    |
| 3-4          | 8836  | 16.6824   | 3-4                    | 11    | 16085.82         |                                                                                                    |
| 4-5          | 7507  | 14.173243 | 4-5                    | 77    | 95664.77         |                                                                                                    |
| 5-6          | 5733  | 10.823925 | 5-6                    | 194   | 184068.1         |                                                                                                    |
| 6-7          | 3956  | 7.4689423 | 6-7                    | 344   | 225221.4         |                                                                                                    |
| 7-8          | 2493  | 4.706793  | 7-8                    | 528   | 217846.7         |                                                                                                    |
| 8-9          | 1497  | 2.8263414 | 8.9                    | 774   | 191759.8         |                                                                                                    |
| 9-10         | 813   | 1.5349469 | 9-10                   | 1079  | 145180           |                                                                                                    |
| 10-11        | 455   | 0.8590416 | 10-11                  | 1342  | 101055.2         |                                                                                                    |
| 11-12        | 214   | 0.4040328 | 11-12                  | 1460  | 51708.45         |                                                                                                    |
| 12-13        | 100   | 0.1888004 | 12-13                  | 1494  | 24725.52         |                                                                                                    |
| 13-14        | 34    | 0.0641921 | 13-14                  | 1500  | 8440.439         |                                                                                                    |
| 14-15        | 18    | 0.0339841 | 14-15                  | 1500  | 4468.468         |                                                                                                    |
| 15-16        | 5     | 0.00944   | 15-16                  | 1500  | 1241.241         |                                                                                                    |
| 16-17        | 11    | 0.020768  | 16-17                  | 1500  | 2730.73          |                                                                                                    |
| 17-18        | 2     | 0.003776  | 17-18                  | 1500  | 496.4964         |                                                                                                    |
| 18-19        | 1     | 0.001888  | 18-19                  | 1500  | 248.2482         |                                                                                                    |
| 19-20        | 1     | 0.001888  | 19-20                  | 1500  | 248.2482         |                                                                                                    |
| total        | 52066 | 100       |                        |       | 1771100 646 /000 |                                                                                                    |